# **Exporting Group Member Contact Lists**

If you need to get a list of members in a group, it can be useful to export the list to Excel (XLS). Group Administration provides a convenient export option.

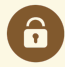

#### Prerequisite & Security Requirements

This process utilizes Series25 WebServices. You will need your institution's login. See **Finding Your WebServices URL and Login Credentials**.

If your user has access to the **Members** tab (such as <u>Administrative: 19.0</u> *Change Security Configurations*) when configuring groups, you will have access to this feature.

## To Export Group Member Contact List

#### 1. Configure Members for a Group

| earch by Group                                | Find Group By Contact                           | ~                                                                                   |         |          |                                             |  |
|-----------------------------------------------|-------------------------------------------------|-------------------------------------------------------------------------------------|---------|----------|---------------------------------------------|--|
| Enter Keyword X                               | Search for a Contact                            | •                                                                                   | Сору    | Delete   | Configure                                   |  |
|                                               |                                                 |                                                                                     |         | Security |                                             |  |
| Viewing 31 of 31 groups (1 selected)          |                                                 |                                                                                     | Members |          |                                             |  |
| Select or Deselect All Except Sys Admin Group | Select One or More G                            | Select One or More Groups                                                           |         | Event Fo | Event Form Presentation<br>Default Security |  |
| Group Name                                    | Description                                     | Description                                                                         |         |          | Event Security                              |  |
| Administrator - Functional                    | Copy of the Administrat<br>No X25 admin rights. | Copy of the Administrator - System (-1) group without override No X25 admin rights. |         |          | Location Security                           |  |

Select a group on the home page of the application, then use the **Configure...** menu to choose the **Members** section.

#### 2. Use the Export Members Action

Open the Actions menu, and choose Export Members.

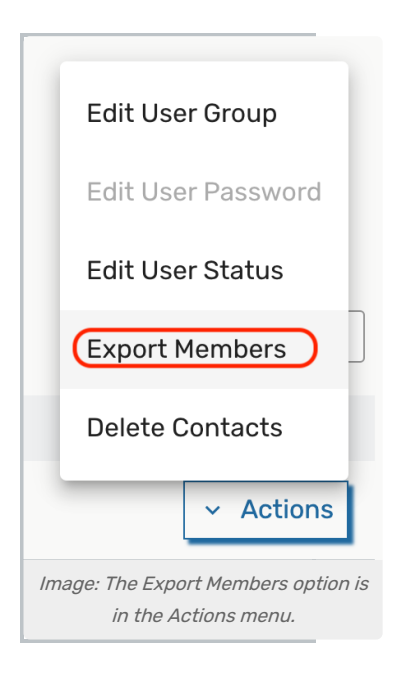

### 3. Copy the Data URL

| Export Members ?                                                                             |  |  |  |  |
|----------------------------------------------------------------------------------------------|--|--|--|--|
| Download the <b>User List - Excel</b> report for the selected security group                 |  |  |  |  |
| Run Report                                                                                   |  |  |  |  |
| OR                                                                                           |  |  |  |  |
| Use this URL to load the members of the security group into Excel.                           |  |  |  |  |
| https://webservices.collegenet.com/r25ws/wrd/school/run/r25users.<br>xml?security_group_id=1 |  |  |  |  |
| Copy URL                                                                                     |  |  |  |  |
| Image: Run the report or copy the URL then follow the instruction in the WebServices help.   |  |  |  |  |

You may use the Run Report button to download the "User List - Excel" report (see standard report reference).

Or, copy the URL that is generated for data retrieval using the **Copy URL** button. As referenced previously, you will need your WebServices login.

### 4. Use the WebServices Instructions to Save to Excel

Use the instructions on the Getting WebServices Data in Excel Format page to save the data in a format for Excel (XLS).